# New authentication in XENTRY Diagnosis

Before commissioning, programming or coding control units of any type (XENTRY Flash), you must authenticate yourself in XENTRY Diagnosis with a second factor.

## **Multi-Factor-Authentication**

- What you will need in the future
- As usual

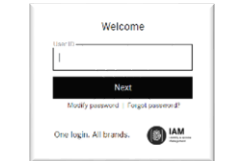

- Your username and password.
- Plus:
  - An authentication app on your smartphone or
  - o A USB security key

#### **Authentication in XENTRY Diagnosis**

- Each time you perform an XENTRY Flash operation, you will be automatically guided through the authentication process.
- The corresponding window opens automatically in XENTRY Diagnosis.

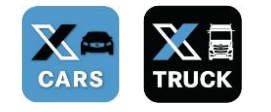

#### **Smartphone app**

- Please install an authentication app on your smartphone.
- Please note: The app must comply with the RFC6238 TOTP Standard.

**USB security key** 

- Please obtain enough USB security keys.
- You can obtain these from electrical retailers or directly from the manufacturer.

Or:

• Note that the USB security key must comply with the **FIDO2 Standard.** 

# Multi-factor authentication is mandatory for all XENTRY Diagnosis users worldwide.

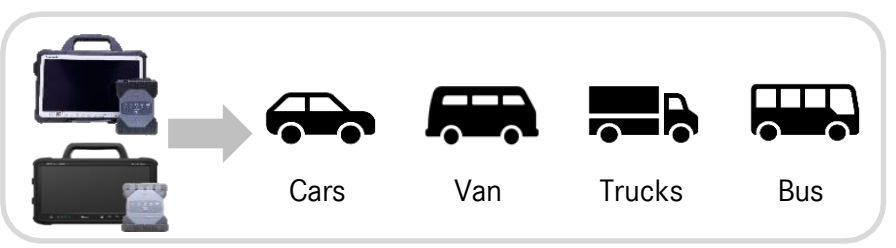

ssue date: April 2022 - Subject to change

HelpCard | XENTRY Diagnosis Multi-Factor-Authentication (MFA)

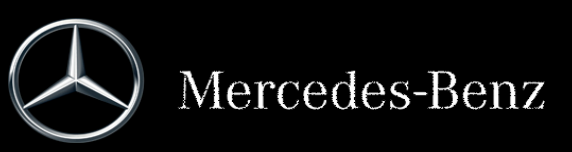

# How authentication works in XENTRY Diagnosis

Multi-factor authentication is required during commissioning, programming and coding of all control units.

#### Preparation

We recommend that you set up your second factor in advance using the following URL: <u>https://login.daimler.com/password/mfa-rollout</u>

### Initial login

- Use XENTRY Diagnosis as usual. As soon as it is necessary, XENTRY Diagnosis will inform you that you need to perform authentication.
- 2 If you have not yet stored your second factor, set it up now for authentication.

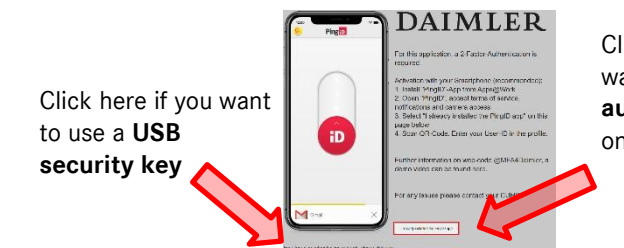

Click here if you want to use an **authentication app** on your smartphone

3 Once you have completed the process, the system confirms your authentication. You can now continue working in XENTRY Diagnosis as usual.

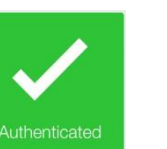

#### As of your second login

- Use XENTRY Diagnosis as usual. As soon as it is necessary, XENTRY Diagnosis will inform you that you need to perform authentication.
  - Now use your second factor for authentication.

#### 2.1 App on smartphone

If you have stored an authentication app as your second factor, then a corresponding push notification automatically appears on your smartphone.

#### 2.2 USB security key

If you have stored a USB security key as your second factor, now insert it into a free USB port in your XENTRY Diagnosis Pad | Pad 2.

# 3 You are now authenticated and can continue working in XENTRY Diagnosis as usual.

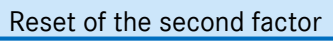

#### Reset of the second factor

If you are no longer able to authenticate, you have several options:

#### Option 1.

If you have lost/forgotten your smartphone, but you have set up another second factor (USB security key), you can use that one.

#### Option 2.

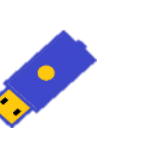

Authenticate

If you don't have an alternative second factor set up, contact your org admin. The org admin can reset the second factor for you so that you can create a new one. If you don't know your Org admin, you can check it via Alice under your profile data. To do this, click on "Administrators".

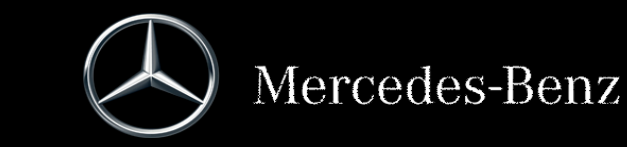

HelpCard | XENTRY Diagnosis Multi-Factor-Authentication (MFA)

## MFA4Daimler – Quick Guide for Hardware Security Keys

### Before you begin

- Make sure your browser supports this method of authentication.
- Make sure you are using a security key which is suitable for your device (e.g. USB-A, USB-C, NFC, BLE).

### When using security keys with MFA4Daimler, the following requirements and limitations apply:

- MFA4Daimler supports FIDO2 and U2F security keys.
  - Note: U2F security keys can only generate a single credential per domain. A device can only be paired by one user per domain.
- Security keys can be used for web-based authentication through WebAuthn supporting browsers only
- Registration and authentication must be performed with a WebAuthn supported browser, such as the latest versions of Google Chrome or Microsoft Edge.

# **Register your security key with MFA4Daimler**

| 1 Start an application protected with MFA4Daimler                                                                                                    | 2 Select your authentication method                                                                             |
|----------------------------------------------------------------------------------------------------|----------------------------------------------------------------------------------------------------|
| Log on using your corporate UserID and<br>password.<br>DIMMER<br>On the registration page, select the link<br>"For alternative authentication<br>methods, click here".                                                                                                    | Select "security key" and click <b>Next</b> .                                                                   |
| Marre Prega ** DATIVILER                                                                                                    | Alternative Authentication 🗙                                                                                    |
| Activation with your Stratutiones (incommended)<br>1 heal "Part Carlo Activation and Activation and Activation an | Authentication Preference                                                                                       |
| ter index in the regional of the regional of t   | To verify your identity with one-time passcodes, select your authentication preference.                         |
| Further information on web-code @uEFARDumisc. a demo video and bota funce. For any lasses please contact your CUHO.                                                                                                    | <ul> <li>Authenticate with YubiKey</li> <li>Authenticate using an authenticator app</li> </ul>                  |
|                                                                                                    | <ul> <li>○ Authenticate using the desktop application</li> <li>○ Authenticate using a security key ←</li> </ul> |
|                                                                                                    |                                                                                                    |
| 3 Perform authentication                                                                                                    | 4 Use your security key for authentication                                                                      |
| You are prompted to authenticate with your security key.                                                                                                    | Whenever you are required to authenticate with MFA4Daimler, insert your security key into                       |
| Insert the security key into your computer USB port and then tap the contact.                                                                                                    | Authentication                                                                                                  |
| This triggers authentication with your security key. A green check mark appears, indicating the pairing request is successful.                                                                                                    | Authenticating with Security Key 1<br>Use your security key to authenticate.                                    |
| You might be asked to setup a user verification for your security key during this step (e.g. a PIN code). If so, this PIN will be requested with every authentication attempt to unlock your key.                                                                                                    |                                                                                                    |

## MFA4Daimler – Quick Guide for Yubikey

### Before you begin

- Make sure your browser supports this method of authentication.
- Make sure you are using a Yubikey which is suitable for your device (e.g. USB-A, USB-C, NFC, BLE).

### YubiKeys can be paired for either:

- Yubico OTP authentication
- Security Key FIDO2 authentication

If you have a YubiKey that supports FIDO2 or U2F, pair the device as a "security key".

If you have a Yubikey that only supports Yubico OTP, pair the device as "Yubikey".

# Register your Yubikey with MFA4Daimler

| 1 Start an application protected with MFA4Daimler                                                                                                    | 2 Select your authentication method                                                                                                    |
|----------------------------------------------------------------------------------------------------|----------------------------------------------------------------------------------------------------|
| <text></text>                                                                                                    | Select "security key" if your Yubikey supports FIDO2 or<br>U2F, otherwise select "Yubikey" and click <b>Next</b> .                                                                                   |
|                                                                                                    | Alternative Authentication       ×         Authentication Preference       To verify your identity with one-time passcodes, select your authentication preference.         Authenticate with YubiKey |
|                                                                                                    |                                                                                                    |
| 3       Perform authentication         You are prompted to authenticate with your Yubikey.       Insert the YubiKey into your computer USB port and then tap the contact.         After a verification code has been generated into the input field, "Verify" is selected automatically.       A confirmation appears, indicating the pairing request is successful.         You might be asked to setup a user verification for your Yubikey during this step (e.g. a PIN code). If so, this PIN will be requested with every authentication attempt to unlock your Yubikey.       Image: Comparison of the image: Comparison of the image: Compa | 4 Use your Yubikey for authentication<br>Whenever you are required to authenticate with MFA4Daimler, insert your YubiKey into<br>your computer USB port and then tap the contact to authenticate.    |